- 1、windows 电脑使用时, 请安装驱动文件·When using a Windows computer, please install the driver file
- 2、 使用方法: How to use:
  - 1、安装驱动文件, 等待安装完成。 Install the driver file and wait for the installation to complete.
  - 2、插入 USB 网卡。Insert a USB network card
  - 3、在无线管理,选择上端路由器的热点名称。In Wireless Management, select the hotspot name of the upper-end router

| 1107      |  |
|-----------|--|
| d WLAN    |  |
| WLAN 2    |  |
| ···· 宽带连接 |  |

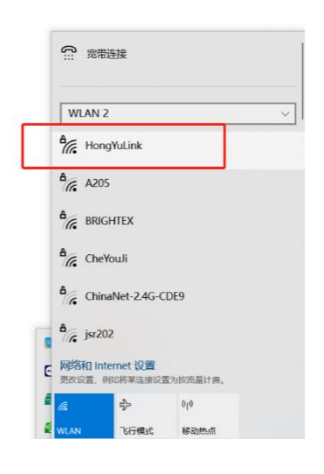

3 个项目 进中1 个项目

4、输入需要连接的热点密码。Enter the password of the hotspot you want to connect

| ● 月回出頭                                 | - a ×                                                                   |
|----------------------------------------|-------------------------------------------------------------------------|
|                                        | <ul> <li>              で 网络连接 中搜索             ・             ・</li></ul> |
| 但尽。 连续到 禁用此网络设备 诊断这个连接 重命名式连接 更改此连接的论重 | i= • 💷 🕜                                                                |
| 88 <sup>^</sup>                        |                                                                         |
| d wlan                                 |                                                                         |
| MINUN 2                                |                                                                         |
|                                        |                                                                         |
|                                        |                                                                         |
|                                        |                                                                         |
|                                        | 完 宽带连接                                                                  |
|                                        |                                                                         |
|                                        |                                                                         |
|                                        | WLAN 2                                                                  |
|                                        | A                                                                       |
|                                        | で HongYuLink<br>安全                                                      |
|                                        | 4、回線小人中印                                                                |
|                                        | 制入网站安主型的                                                                |
|                                        |                                                                         |
|                                        | 也可以通过按路田器上的按钮连接。                                                        |
|                                        | 下一步 取消                                                                  |
|                                        | A                                                                       |
|                                        | ( A205                                                                  |
|                                        | BRIGHTEX                                                                |

5、 连接成功后, 如下图所示。After the connection is successful, as shown in the following figure.

| → ~ ↑ 🔄                 | 控制面板 > 所有担 | 制而板项 > 网络 | 连续     |          |          | ◇ ひ 在 网络连接 中党家                          |     |
|-------------------------|------------|-----------|--------|----------|----------|-----------------------------------------|-----|
| <ul> <li>连接到</li> </ul> | 禁用此网络设备    | 诊断这个连接    | 重命名此连接 | 查看此连接的状态 | 更改此连接的设置 | 用•                                      |     |
|                         | ^          |           |        |          |          |                                         |     |
| VLAN                    |            |           |        |          |          |                                         |     |
| /LAN 2                  |            |           |        |          |          |                                         |     |
| 帶连接                     |            |           |        |          |          |                                         |     |
|                         |            |           |        |          |          |                                         |     |
|                         |            |           |        |          |          | 完 売帯主接                                  |     |
|                         |            |           |        |          |          |                                         |     |
|                         |            |           |        |          |          | WLAN 2                                  | _   |
|                         |            |           |        |          |          | ♣ HongYuLink<br>已连接,安全                  |     |
|                         |            |           |        |          |          | 属性                                      |     |
|                         |            |           |        |          |          | 随行升                                     | F连接 |
|                         |            |           |        |          |          | A205                                    |     |
|                         |            |           |        |          |          | BRIGHTEX                                |     |
|                         |            |           |        |          |          | CheYouJi                                |     |
|                         |            |           |        |          |          | Α _                                     |     |
|                         |            |           |        |          |          | 网络和 Internet 设置<br>更改设置,例如将某连接设置为按流量计需。 |     |
|                         |            |           |        |          |          | <i>[</i> 2] ∰> (64)                     |     |
|                         |            |           |        |          |          | MILAN TY CHI-F SYSTEM AS                |     |

6、此时就可以使用本产品上网了。At this time, you can use this product to surf the Internet.